# Zusammenfassen der IDEV-Zugänge für Samt- und Mitgliedsgemeinden

Sie rufen wie gehabt IDEV (Internet Datenerhebung im Verbund) über die Adresse

#### http//www.idev.nrw.de

auf.

Fertig

### Anmeldung

Melden Sie sich bitte mit der Kennung an, unter der Sie die anderen IDEV-Zugänge zusammenfassen möchten (am besten mit der Kennung der Samtgemeinde).

Nach der Anmeldung werden Ihnen die Erhebungen angezeigt, für die Sie mit der Kennung der Samtgemeinde zur Zeit berechtigt sind. Um die Kennungen der Mitgliedsgemeinden unter der der Samtgemeinde zusammenzufassen, wählen Sie bitte Benutzerdaten => Melder zusammenführen.

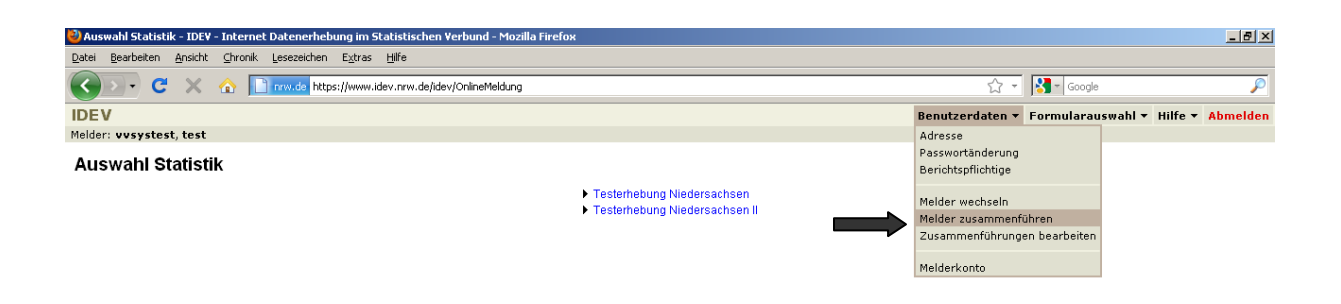

### IDEV-Zugänge zusammenführen

Im Menüpunkt Melder zusammenführen erhalten Sie folgendes Bild:

| Melder zusammenführen - IDEV - Internet Datenerheb  | oung im Statistischen Verbund - Mozilla Fi                                                                                                    | refox                                                                                                    |                                                                                                  | _ 8 ×            |
|-----------------------------------------------------|----------------------------------------------------------------------------------------------------|----------------------------------------------------------------------------------------------------|--------------------------------------------------------------------------------------------------|------------------|
| Datei Bearbeiten Ansicht Chronik Lesezeichen Extras | Hilfe                                                                                                    |                                                                                                    |                                                                                                  |                  |
|                                                     |                                                                                                    |                                                                                                    |                                                                                                  |                  |
|                                                     | .idev.nrw.de/idev/OnlineMeldung                                                                                                    |                                                                                                    | کر ج Google                                                                                      | ~                |
| IDEV                                                |                                                                                                    |                                                                                                    | Zurück Benutzerdaten 🕶 Formularauswahl 🕶                                                         | Hilfe 🔻 Abmelden |
| Melder: vvsystest, test                             |                                                                                                    |                                                                                                    |                                                                                                  |                  |
| Melder zusammenführen                               |                                                                                                    |                                                                                                    |                                                                                                  |                  |
|                                                     | Achtung:<br>Sie übertragen mit dieser Funktion die<br>Melder Bitte beachten Sie hierbei, dass<br>auch vollen Zugang auf jede der andern<br>Melden Sie 2B als Steuerberater für M<br>Zusammenführung benutzen. Beantrag<br>Können hierzu die Online-Registierfuni | Meldeberechtigung für einen weiteren Melder<br>jeder, der für die aktuelle Kennung eine Zug<br>en Kennungen erhält.<br>andanten, so dürfen Sie auf keinen Fall eine<br>gen Sie dann bitte eine eigene Kennung beim<br>klion von IDEV nutzen. | r auf den aktuellen<br>angsberechtigung hat,<br>Mandantenkennung zur<br>1 Statistischen Amt. Sie |                  |
|                                                     | bro Konnung                                                                                                    | varuetaet                                                                                                    |                                                                                                  |                  |
|                                                     | Ibr Dasswort                                                                                                    |                                                                                                    |                                                                                                  |                  |
|                                                     | III Passwort                                                                                                    |                                                                                                    |                                                                                                  |                  |
|                                                     | Daten des Melders, de                                                                                                    | en Sie mit Ihrer Kennung zusammenführen r                                                                                                    | möchten                                                                                          |                  |
|                                                     | Kennung                                                                                                    | 0301461625                                                                                                    |                                                                                                  |                  |
|                                                     | Passwort                                                                                                    |                                                                                                    |                                                                                                  |                  |
|                                                     | 1                                                                                                    | Absenden Zurücksetzen                                                                                                    |                                                                                                  |                  |
|                                                     |                                                                                                    |                                                                                                    |                                                                                                  |                  |
|                                                     |                                                                                                    |                                                                                                    |                                                                                                  |                  |
|                                                     |                                                                                                    |                                                                                                    |                                                                                                  |                  |
|                                                     |                                                                                                    |                                                                                                    |                                                                                                  |                  |
|                                                     |                                                                                                    |                                                                                                    |                                                                                                  |                  |
|                                                     |                                                                                                    |                                                                                                    |                                                                                                  |                  |
|                                                     |                                                                                                    |                                                                                                    |                                                                                                  |                  |
|                                                     |                                                                                                    |                                                                                                    |                                                                                                  |                  |
|                                                     |                                                                                                    |                                                                                                    |                                                                                                  |                  |
|                                                     |                                                                                                    |                                                                                                    |                                                                                                  |                  |
|                                                     |                                                                                                    |                                                                                                    |                                                                                                  |                  |
|                                                     |                                                                                                    |                                                                                                    |                                                                                                  |                  |
|                                                     |                                                                                                    |                                                                                                    |                                                                                                  |                  |

Im Feld *Ihr Passwort* ist das Passwort für die Samtgemeinde einzutragen. Im unteren Teil müssen die Kennung und das Passwort für dien Zugang eingetragen werden, der unter der Samtgemeinde subsumiert werden soll.

Nach erfolgreicher Eingabe erscheint folgende Meldung:

Fertig

| 🥹 Melder zusammenführen - IDEV - Internet Datenerhebung im Statistischen Verbund - Mozilia Firefox |                                           | _ 8 ×    |
|----------------------------------------------------------------------------------------------------|-------------------------------------------|----------|
| Datel Bearbeiten Ansicht Chronik Lesezeichen Extras Hilfe                                          |                                           |          |
| C X 🟠 📔 rrw.de https://www.idev.nrw.de/idev/OnlineMeldung                                          | ☆ 👻 Google                                | P        |
| IDEV                                                                                               | Benutzerdaten 🔻 Formularauswahl 👻 Hilfe 💌 | Abmelden |
| Melder: vvsystest, test                                                                            |                                           |          |

Die Melderkennungen wurden zusammengeführt. Die Ausführung der Zusammenführung kann einige Minuten in Anspruch nehmen.

Fertig

Sie können nun nacheinander die Kennungen aller Mitgliedsgemeinden auf diese Weise zusammenfassen. Bitte beachten Sie, dass die Umsetzung einige Minuten erfordert. Die Kennungen für die Mitgliedsgemeinden bleiben zwar weiterhin aktiv, jedoch ist auf die Formulare nur ein lesender Zugriff möglich.

# Arbeiten mit zusammengefassten Zugängen

Fertig

Ist die Zusammenführung erfolgreich abgeschlossen, kann eine Dateneingabe nur noch über den Zugang der Samtgemeinde möglich. Nach der Anmeldung mit der Kennung der Samtgemeinde erscheint folgendes Bild:

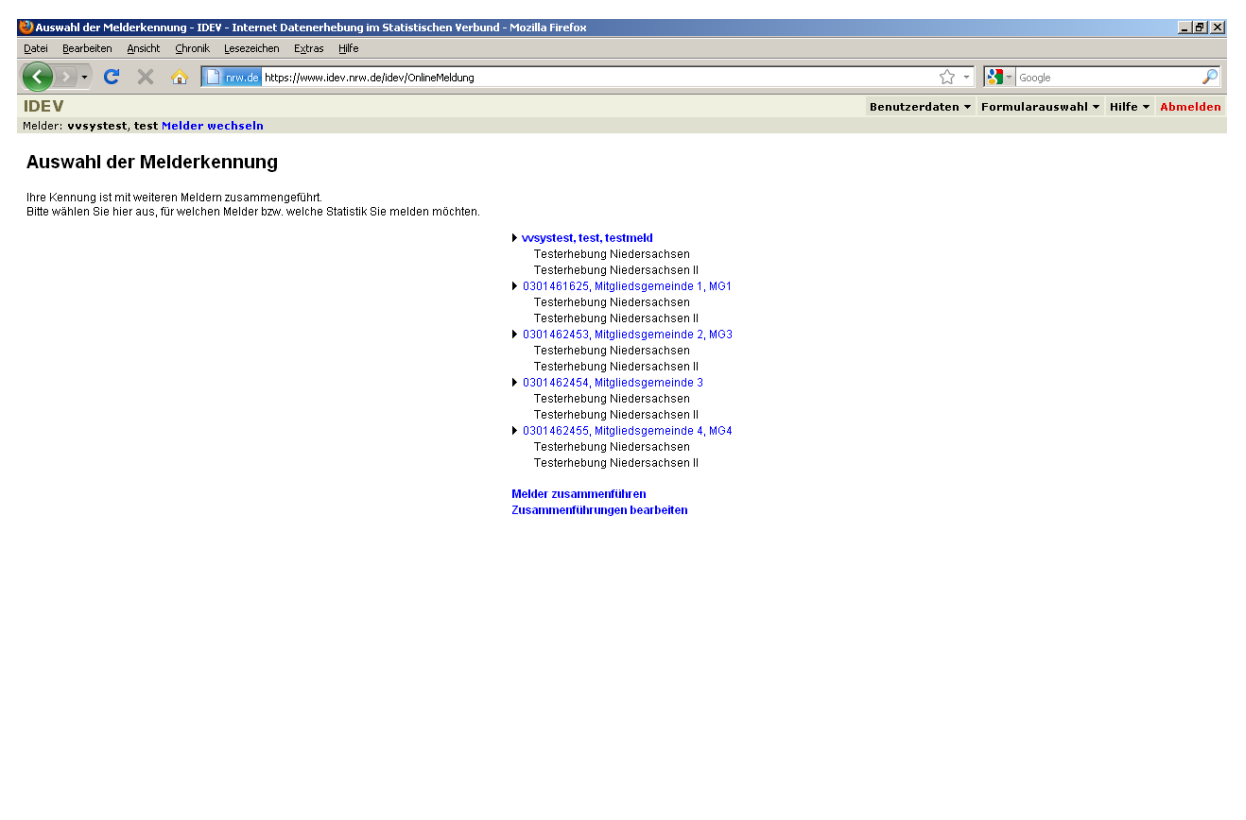

Die Zugänge für die einzelnen Gemeinden erscheinen untereinander. Die jeweils verfügbaren Erhebungen sind ebenfalls angelistet. Für die Dateneingabe muss zunächst die Gemeinde ausgewählt werden. Anschließend erscheint in einem neuen Fenster die Auswahl der verfügbaren Statistiken, über die Sie wie gehabt zu den Formularen gelangen:

| ≷ Auswahl Statistik - IDEV - Internet Datenerhebung im Statistischen Verbund - Mozilla Firefox |                                           | _ 8 ×    |
|------------------------------------------------------------------------------------------------|-------------------------------------------|----------|
| <u>D</u> atei Bearbeiten Ansicht ⊆hronik Lesezeichen E⊻tras Hilfe                              |                                           |          |
| 😮 🚬 C 🗙 🏠 📄 rrw.de https://www.idev.nrw.de/idev/OnlineMeldung                                  | र्ट्रा 👻 Google                           | P        |
| IDEV                                                                                           | Benutzerdaten 🔻 Formularauswahl 👻 Hilfe 🕶 | Abmelden |
| Melder: 0301462453 Mitaliedsgemeinde 2 Melder wechseln                                         |                                           |          |

Auswahl Statistik

Testerhebung Niedersachsen
 Testerhebung Niedersachsen II

Sie arbeiten nun unter der Melderkennung 0301462453, Mitgliedsgemeinde 2, MG3.

Fertig

Möchten Sie nach der Bearbeitung die Gemeinde wechseln, können Sie über den Menüpunkt *Melder wechseln* eine andere Gemeinde auswählen:

| 🥹 Auswahl der Melderkennung - IDEV - Internet Datenerhebung im Statistischen Verbund - Mozilla Firefox |                                           | _ 8 ×    |
|----------------------------------------------------------------------------------------------------|-------------------------------------------|----------|
| <u>D</u> atel Bearbeiten <u>A</u> nsicht ⊆hronik Lesezeichen E <u>x</u> tras <u>H</u> ilfe             |                                           |          |
| C X 🟠 📄 rrw.de https://www.idev.nrw.de/idev/OnlineMeldung                                              | ☆ - Google                                | P        |
| IDEV                                                                                                   | Benutzerdaten 🔻 Formularauswahl 👻 Hilfe 💌 | Abmelden |
| Melder: vvsystest, test Melder wechseln                                                                |                                           |          |

#### Auswahl der Melderkennung

lhre Kennung ist mit weiteren Meldern zusammengeführt. Bitte wählen Sie hier aus, für welchen Melder bzw. welche Statistik Sie melden möchten.

- vosystest, test, testmeld Testerhebung Niedersachsen II
  0301461625, Mtgliedsgemeinde 1, MG1 Testerhebung Niedersachsen II
  0301462453, Mtgliedsgemeinde 2, MG3 Testerhebung Niedersachsen II
  0301462454, Mtgliedsgemeinde 3 Testerhebung Niedersachsen II
  0301462445, Mtgliedsgemeinde 4, MG4 Testerhebung Niedersachsen II
  0301462454, Mtgliedsgemeinde 4, MG4 Testerhebung Niedersachsen II
  0301462455, Mtgliedsgemeinde 4, MG4 Testerhebung Niedersachsen II
  0301462455, Mtgliedsgemeinde 4, MG4
  Testerhebung Niedersachsen II
  0301462455, Mtgliedsgemeinde 4, MG4
  Testerhebung Niedersachsen II

Melder zusammenführen Zusammenführungen bearbeiten

## Zusammenführungen deaktivieren

Fertig

Möchten Sie die Zusammenführung der IDEV-Zugänge wieder lösen, sollten Sie über die Menüleiste oben links den Punkt *Benutzerdaten / Zusammenführungen bearbeiten* anwählen.

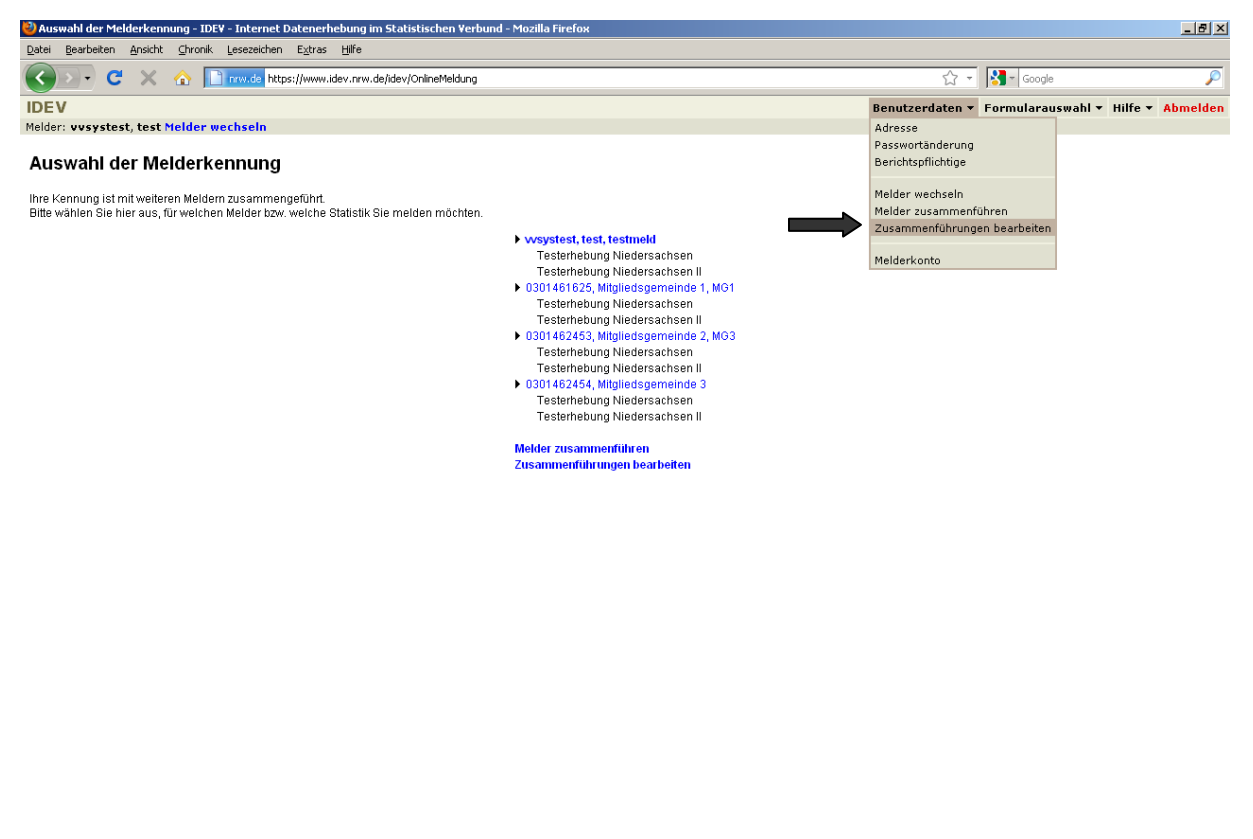

Sie können nun die unter dem Zugang der Samtgemeinde subsumierten Mitgliedsgemeinden einsehen. Durch einen Klick auf *deaktivieren* wird die entsprechende Gemeinde aus der Zusammenfassung gelöst und kann nach wenigen Minuten wieder separat bearbeitet werden.

| 🥹 Zusammenführungen bearbeiten - IDEV - Internet Datenerhebung im Statistischen Verbund - Mozilla Firefox |                                                  | _ 8 ×    |
|----------------------------------------------------------------------------------------------------|--------------------------------------------------|----------|
| Datei Bearbeiten Ansicht Chronik Lesezeichen Extras Hilfe                                                 |                                                  |          |
| C X 🔥 https://www.idev.nrw.de/idev/OnlineMeldung                                                          | ☆ - Google                                       | P        |
| IDEV                                                                                                    | Zurück Benutzerdaten • Formularauswahl • Hilfe • | Abmelden |
| Melder: 0301462453 Mitaliedsgemeinde 2 Melder wechseln                                                    |                                                  |          |

#### Zusammenführungen bearbeiten

Zusammenführungen, die von 0301462453, Mitgliedsgemeinde 2, MG3 erstellt wurden:

| Melderkennung | Unternehmen              | Status | Eintrag                    | Deaktivierung |              |
|---------------|--------------------------|--------|----------------------------|---------------|--------------|
| 0301461625    | Mitgliedsgemeinde 1, MG1 | AKTIV  | 10.11.2011 um 08:04:13 Uhr |               | deaktivieren |
| 0301462453    | Mitgliedsgemeinde 2, MG3 | AKTIV  | 10.11.2011 um 08:07:39 Uhr |               | deaktivieren |
| 0301462454    | Mitgliedsgemeinde 3      | AKTIV  | 10.11.2011 um 08:08:18 Uhr |               | deaktivieren |
| 0301462455    | Mitgliedsgemeinde 4, MG4 | AKTIV  | 10.11.2011 um 08:08:50 Uhr |               | deaktivieren |

Zusammenführungen durch andere Melder:

Es sind keine Zusammenführungen vorhanden.